# PRIMO 系统操作

### 第一步:

点击: <u>http://cnprimo.ebusinessbox.com/</u>

(您需要输入您的用户名和密码登录)

登录后, 您会看到如图 1 所示网页。

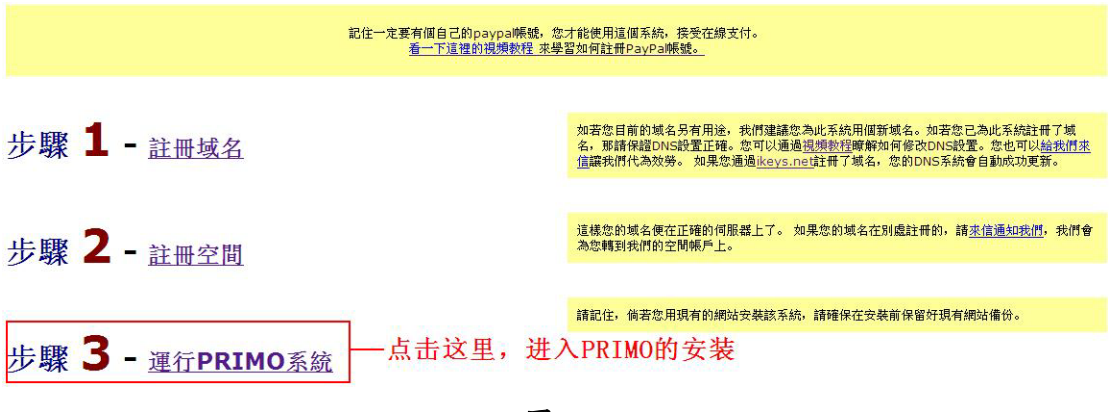

图 1

### 第二步:

在如图 1 页面中,请点击"步骤 3-运行 PRIMO 系统",册 PRIMO 的安装。

当您点击了步骤3之后,会出现如图2所示的页面。

#### 电子商务宝盒

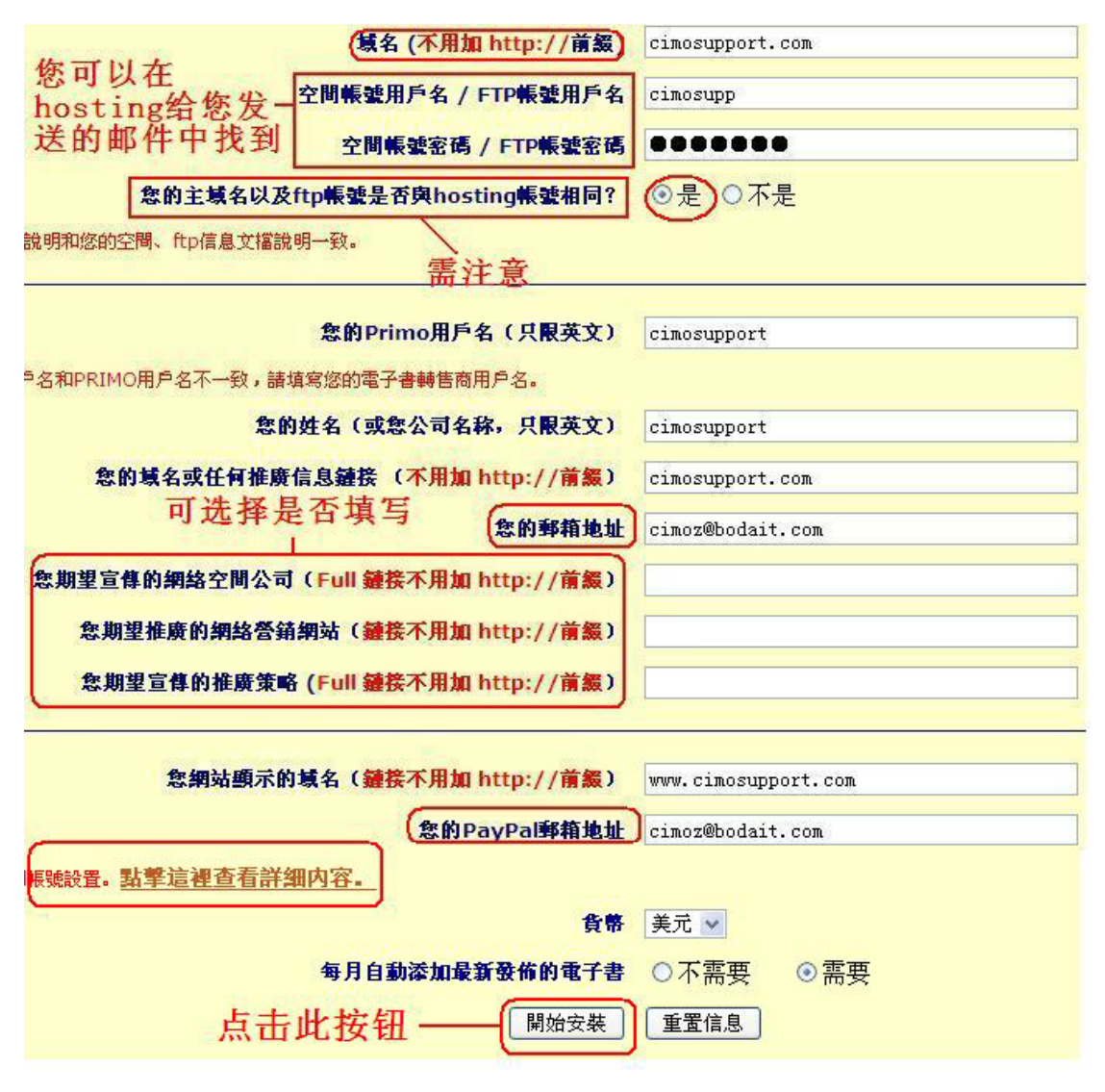

图 2

### 第三步:

在如图2页面中,您需要填写相关的信息。

信息包括: 域名、空间帐户用户名和密码(在申请托管成功以后收到的邮件中)、Primo用户名、姓名、域名或任何推广信息链接、邮箱、

网站显示的域名,以及 PayPal 邮箱地址。

注意: 请确保正确的 PayPal 设置,点击以下链接查看详细内容: <u>http://primo.ebusinessbox.com/images/paypal\_account.gif</u>

填写完毕,点击"开始安装",您会看到如图3所示页面:

|                                                           | 0%                                                                                                    |   |
|-----------------------------------------------------------|----------------------------------------------------------------------------------------------------|---|
| 子春安装焉十五至二十分 <b>鐘</b><br><del>保持當官窗口打開</del><br>一已安裝的電子泰網站 | ★自 http://cnprime.ebusinessbox.com 的页面说: ★   創始安裝電子書網站?   确定   取消   人   人   大   井   小   井   大   市   前   小   井   大   市   市   市   取消 |   |
|                                                           |                                                                                                    | 2 |

图 3

在如图 3 页面中, 您会看到一个弹出窗口, 点击"确定", 开始安装您的电子书。(注意: 在安装过程中请不要把页面关闭)

安装完成后,会出现如图4所示页面:

电子商务宝盒

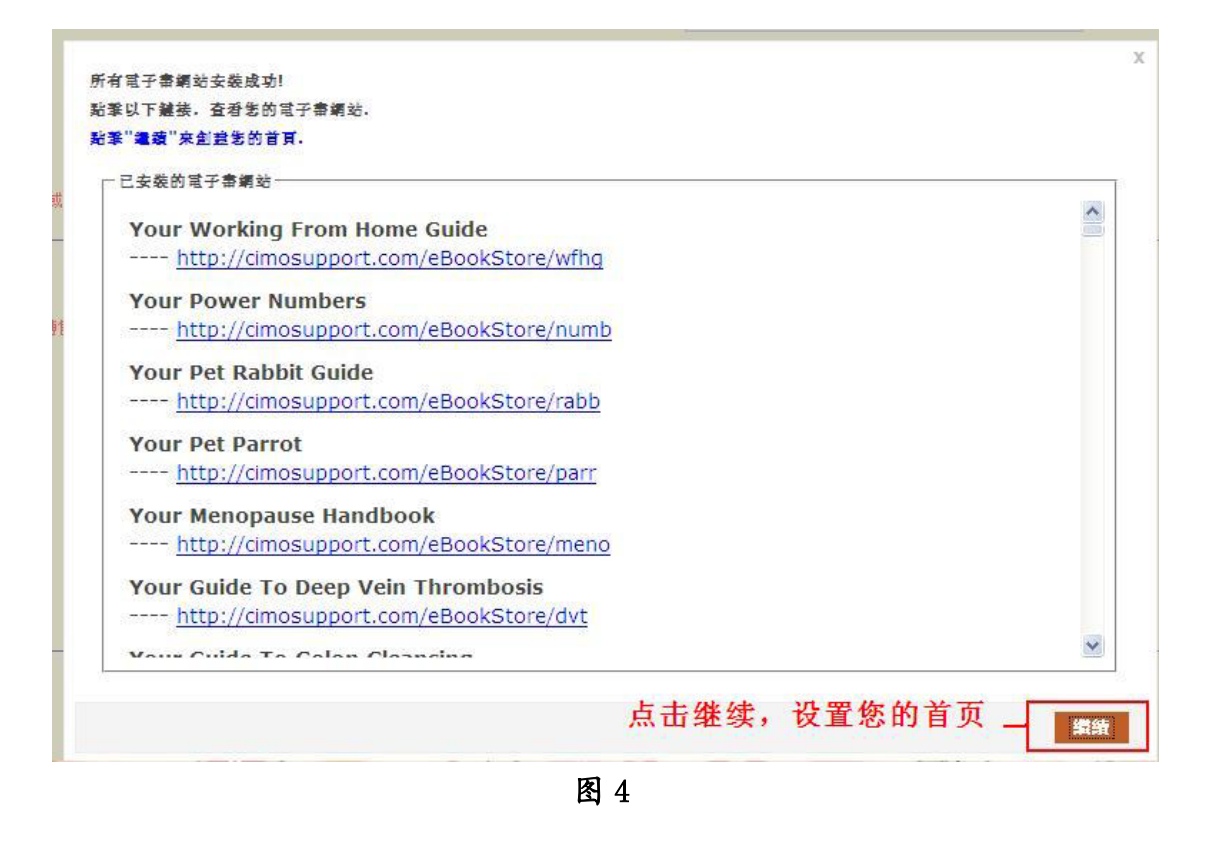

## 第四步:

在如图 4 页面中, 您可以点击"继续"按钮, 来设置您的网站首页。 当您点击继续以后, 您就会看到如图 5 所示页面:

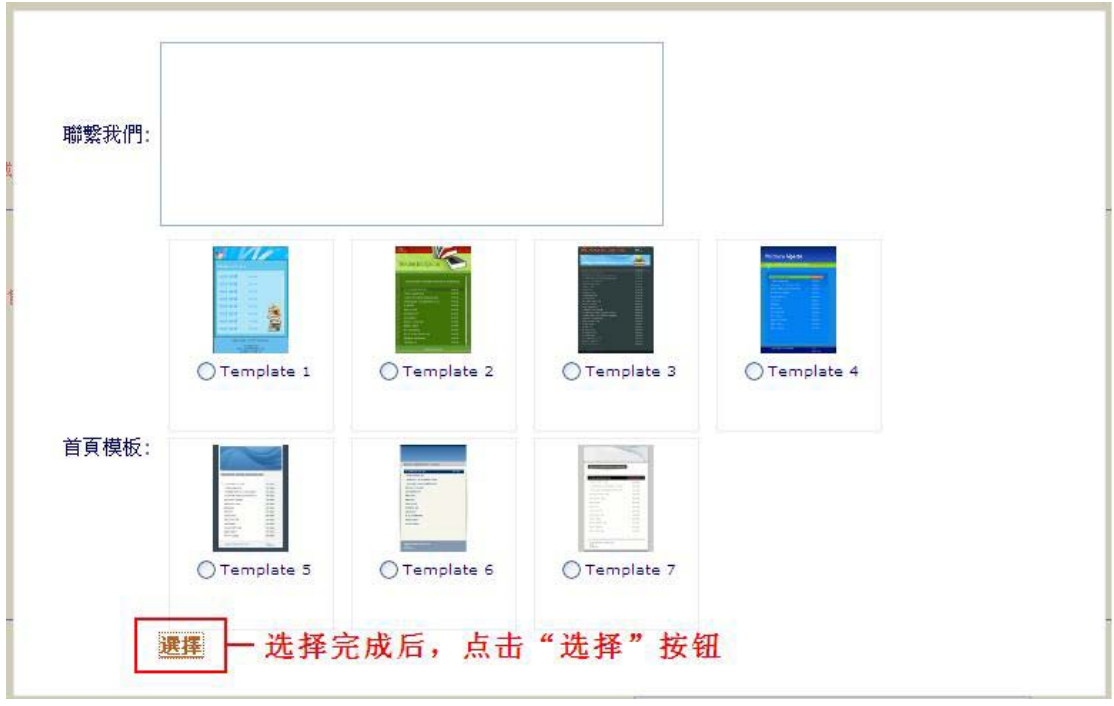

图 5

在如图 5 页面中,选择您认为合适的模板后,点击"选择"按钮,您 会看到如图 6 所示页面。 Please click on the links below to browse our ebook section.

| Your Child's Party - The Easy Way                 | View Details 🔷 |
|---------------------------------------------------|----------------|
| 101 Facts About the Human Body                    | View Details   |
| 7 Ways to Live Life to the Max                    | View Details   |
| A Complete Guide to the Use and Abuse of Steroids | View Details   |
| A Woman's Guide to Enjoying Baseball With Her Man | View Details   |
| About Niches - A 6 Step System                    | View Details   |
| Advanced Selling on Ebay                          | View Details   |
| All About HITS                                    | View Details   |
| Anyone can Consult                                | View Details   |
| ASTROLOGICAL LATTE                                | View Details   |
| Auction Strategies                                | View Details   |
| Bankruptcy Rocks Revisited                        | View Details   |
| Beating Procrastination                           | View Details   |
| Pagippara Cuida Ta Uaalthu Buoning                | Viau Dataila   |

至此,恭喜您通过 PRIMO 系统成功上传所有的电子书。